#### 國立故宫博物院 NATIONAL PALACE MUSEUM

#### National Palace Museum

**Periodicals Online** An Online Space for Palace Treasures

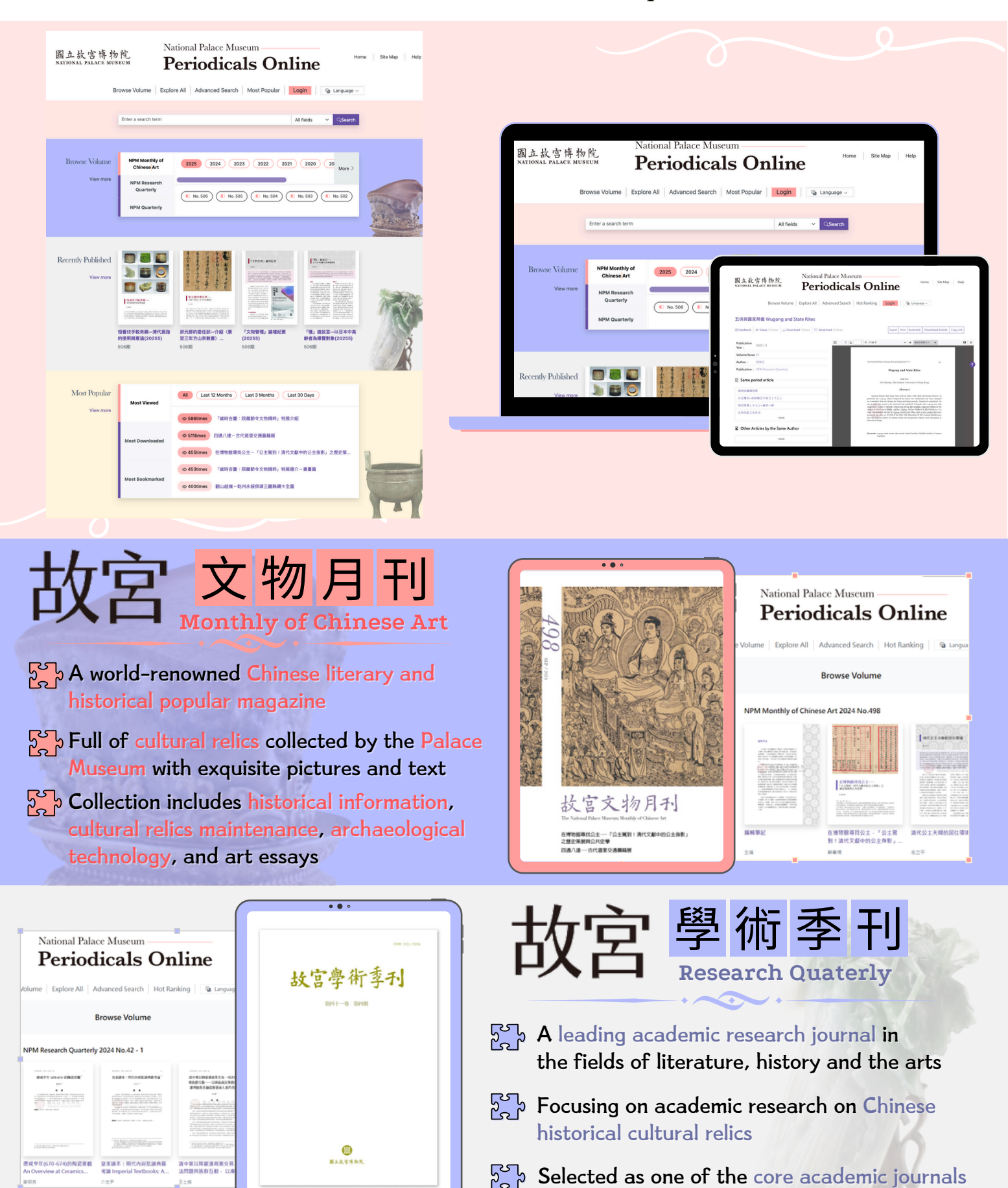

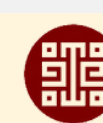

1

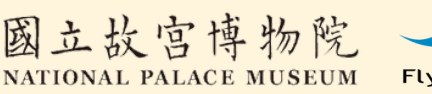

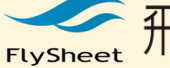

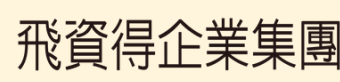

of history

(886) 02-26581258 #555

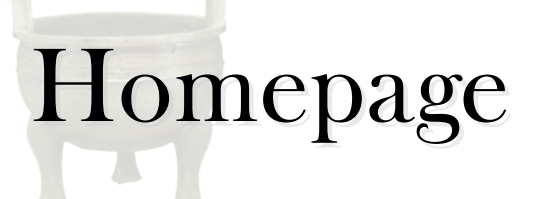

National Palace Museum

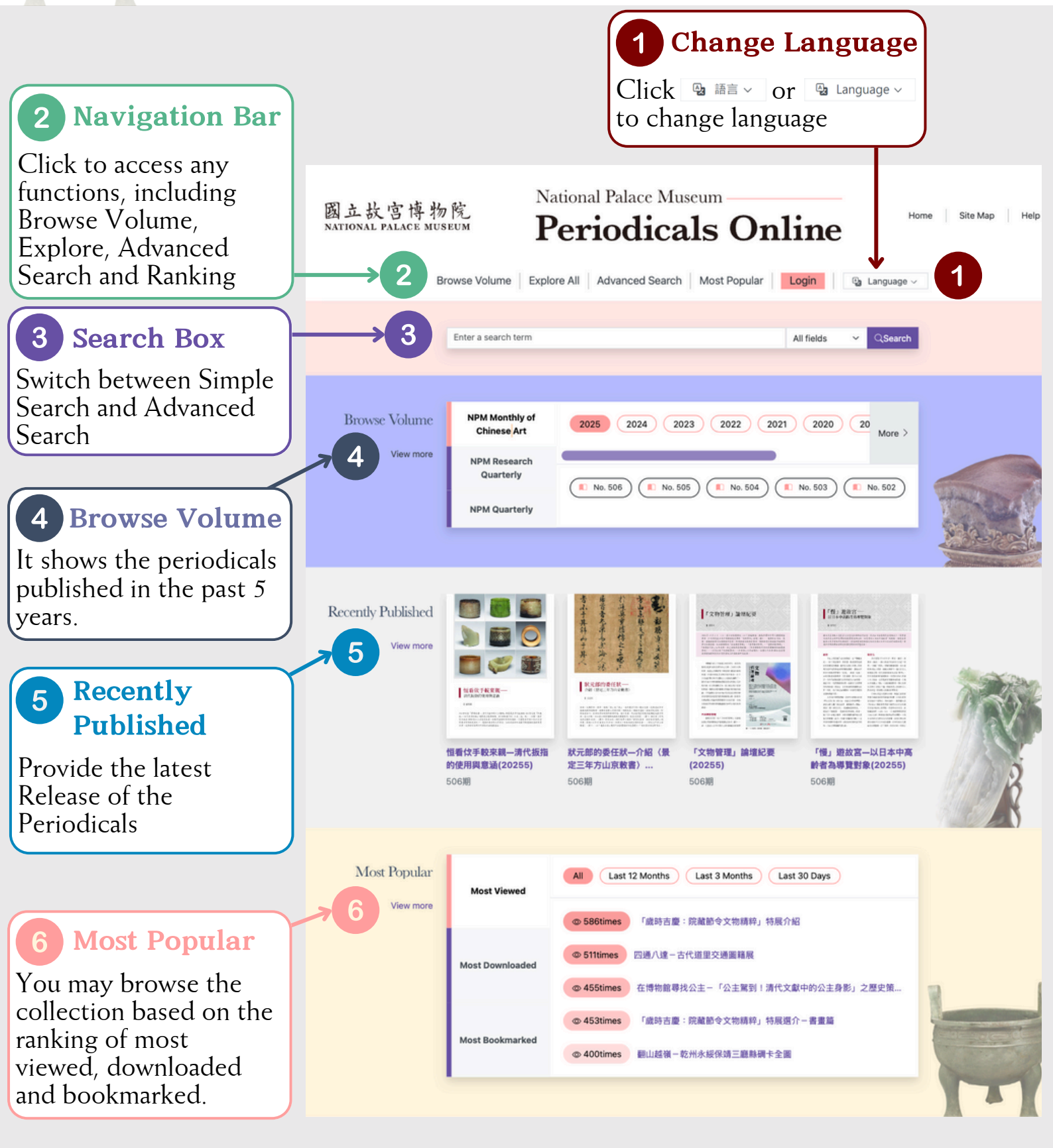

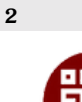

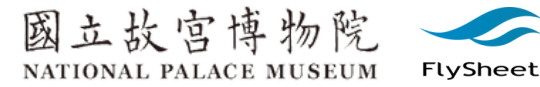

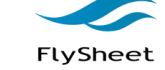

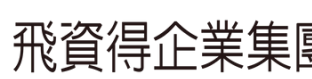

## Search

National Palace Museum

**Periodicals Online** An Online Space for Palace Treasures

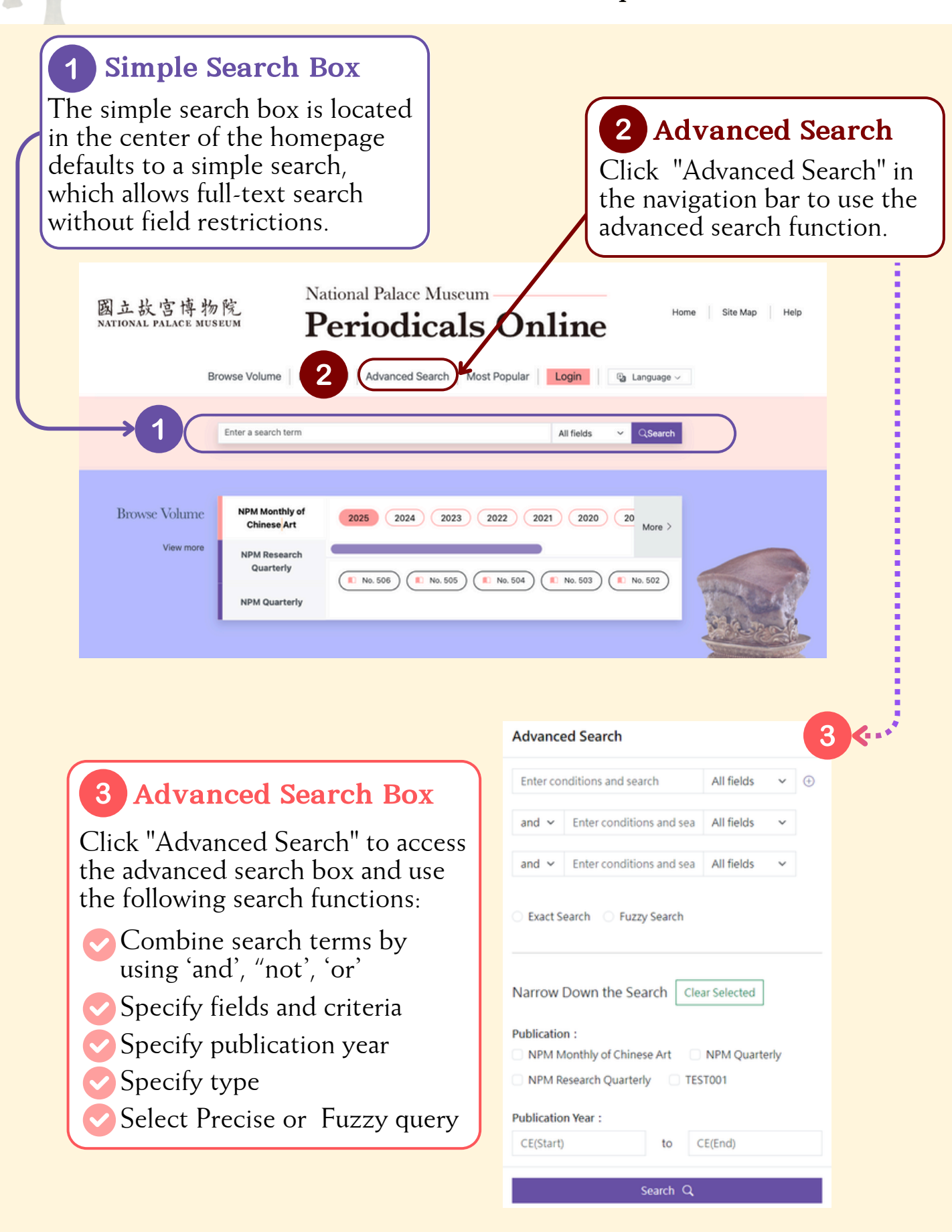

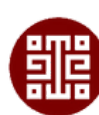

3

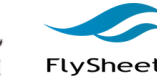

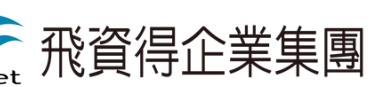

(886) 02-26581258 #555

## Search Results

#### National Palace Museum

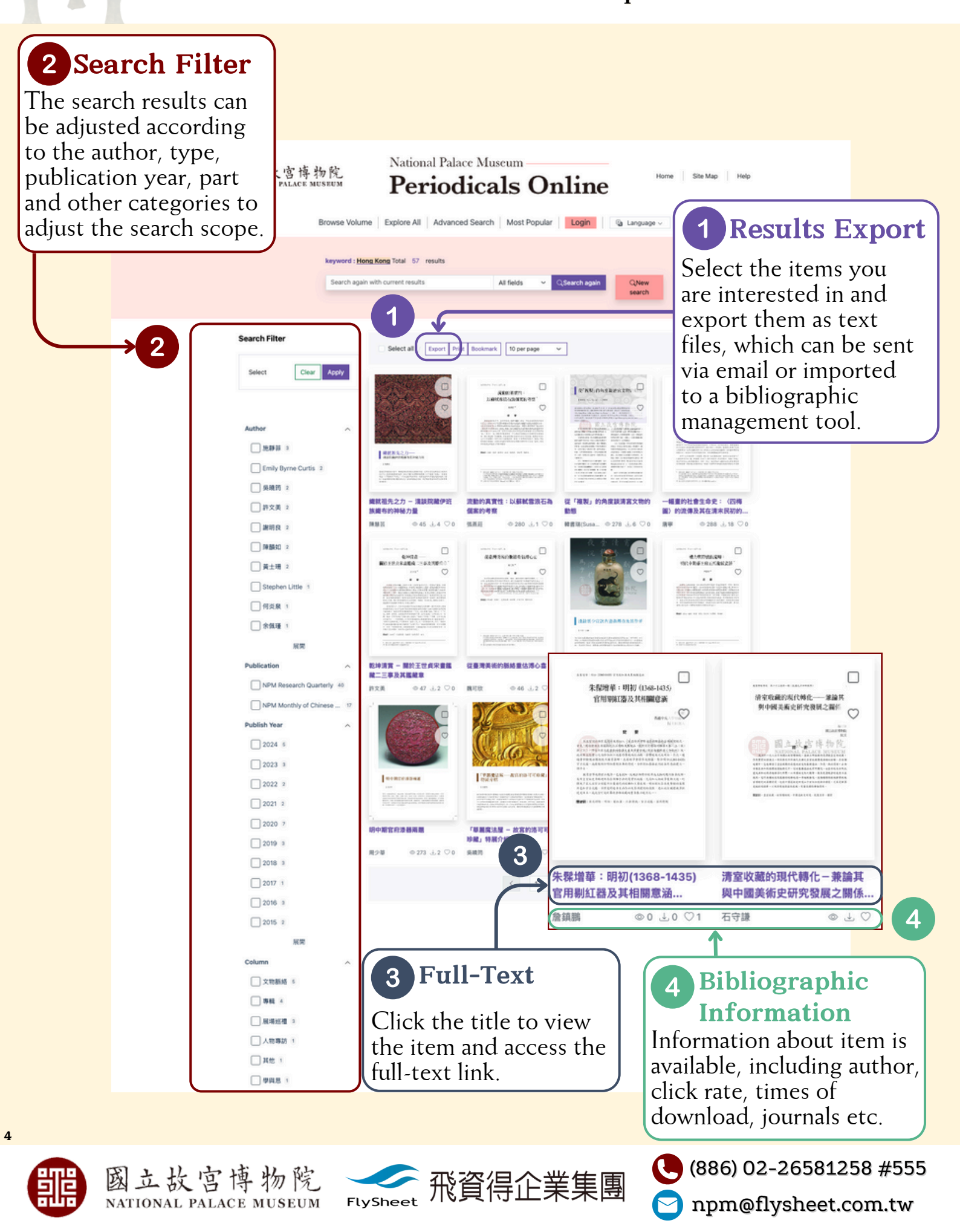

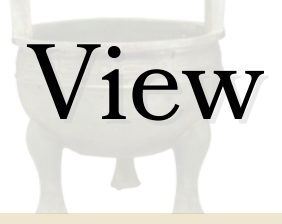

National Palace Museum

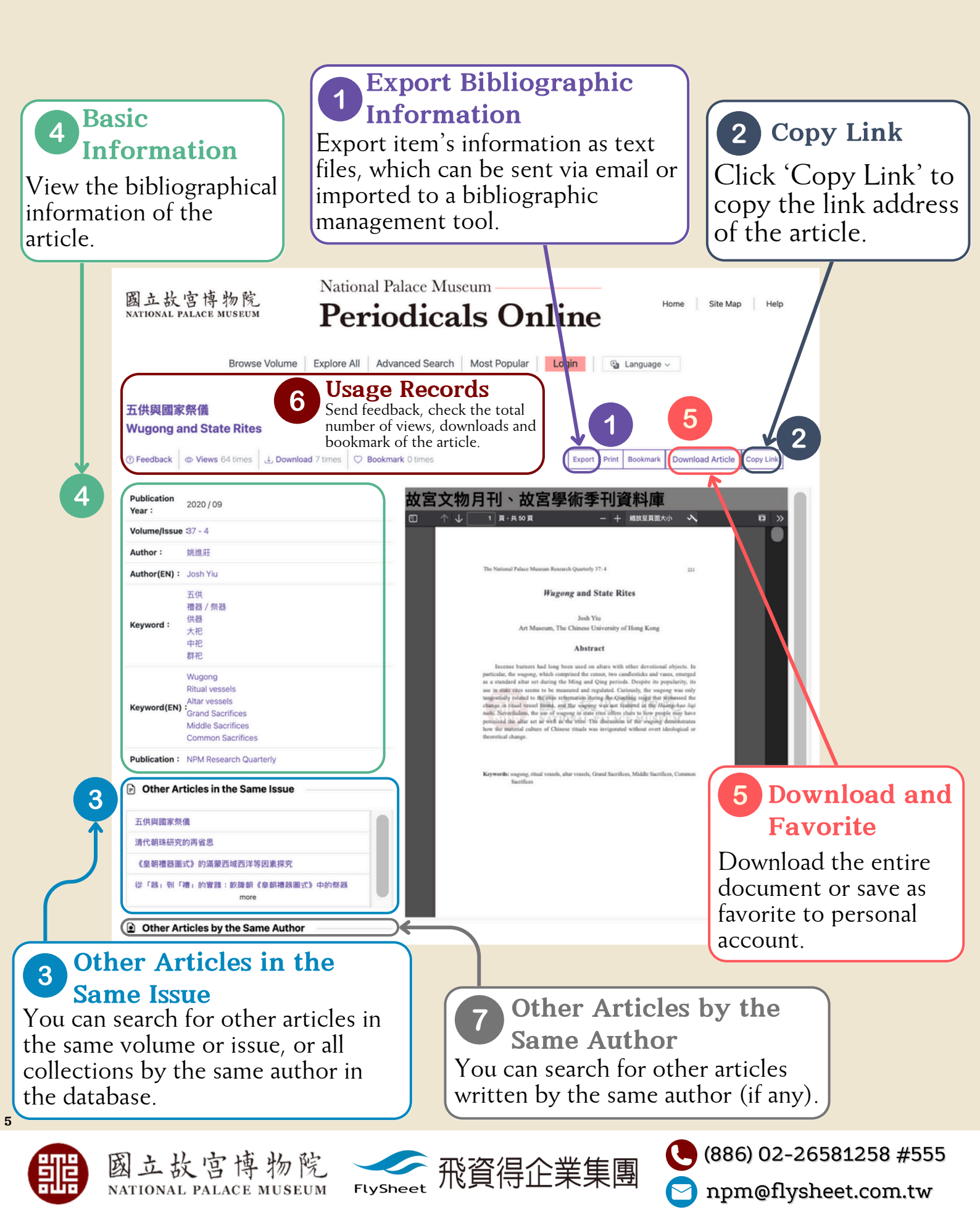

# Browse Volume National Palace Museum National Palace Museum An Online Space for Palace Treasures

### How to access 'Browse Volume'?

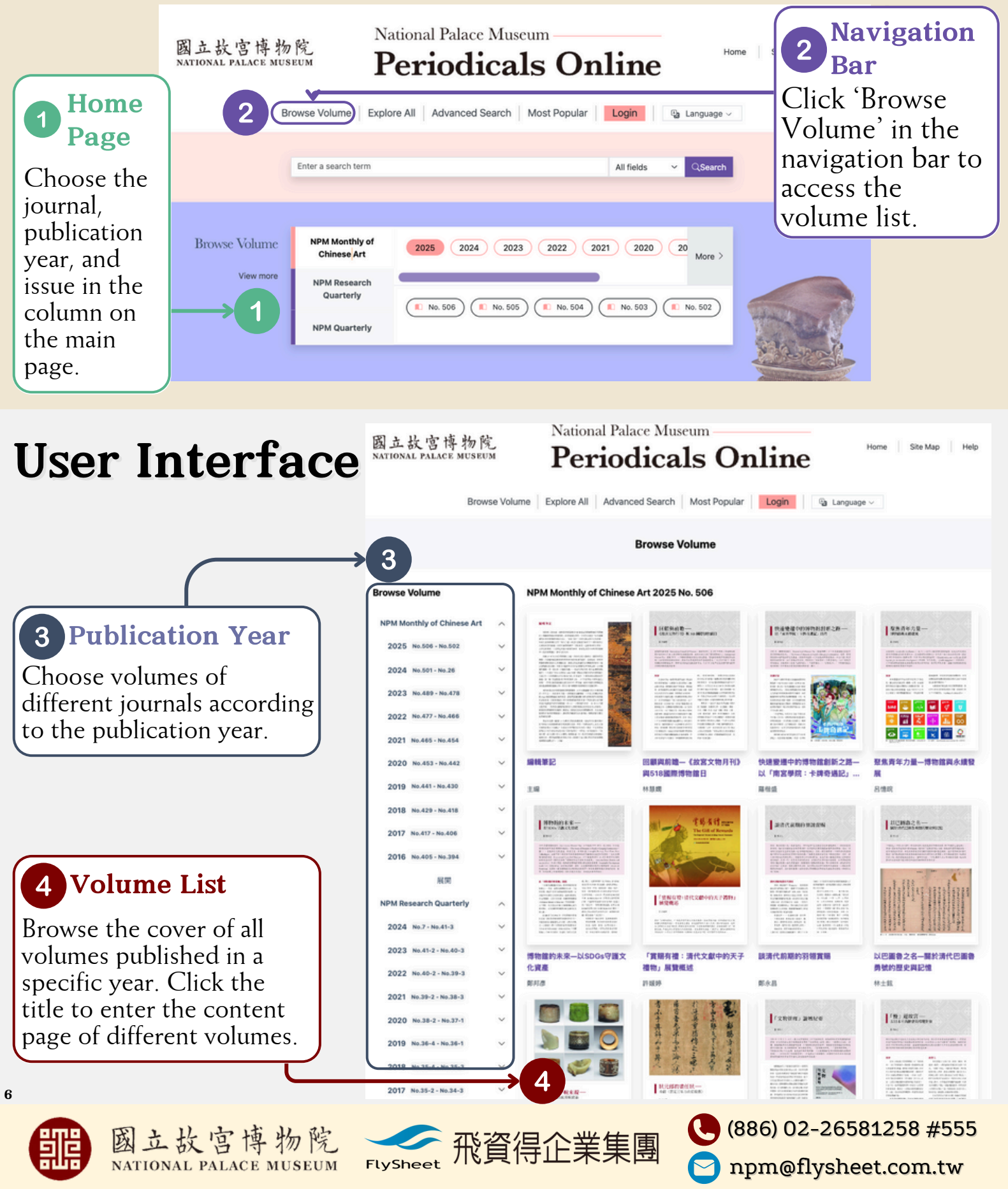

## Most Popular

National Palace Museum
Periodicals Online
An Online Space for Palace Treasures

### How to access the popular collections?

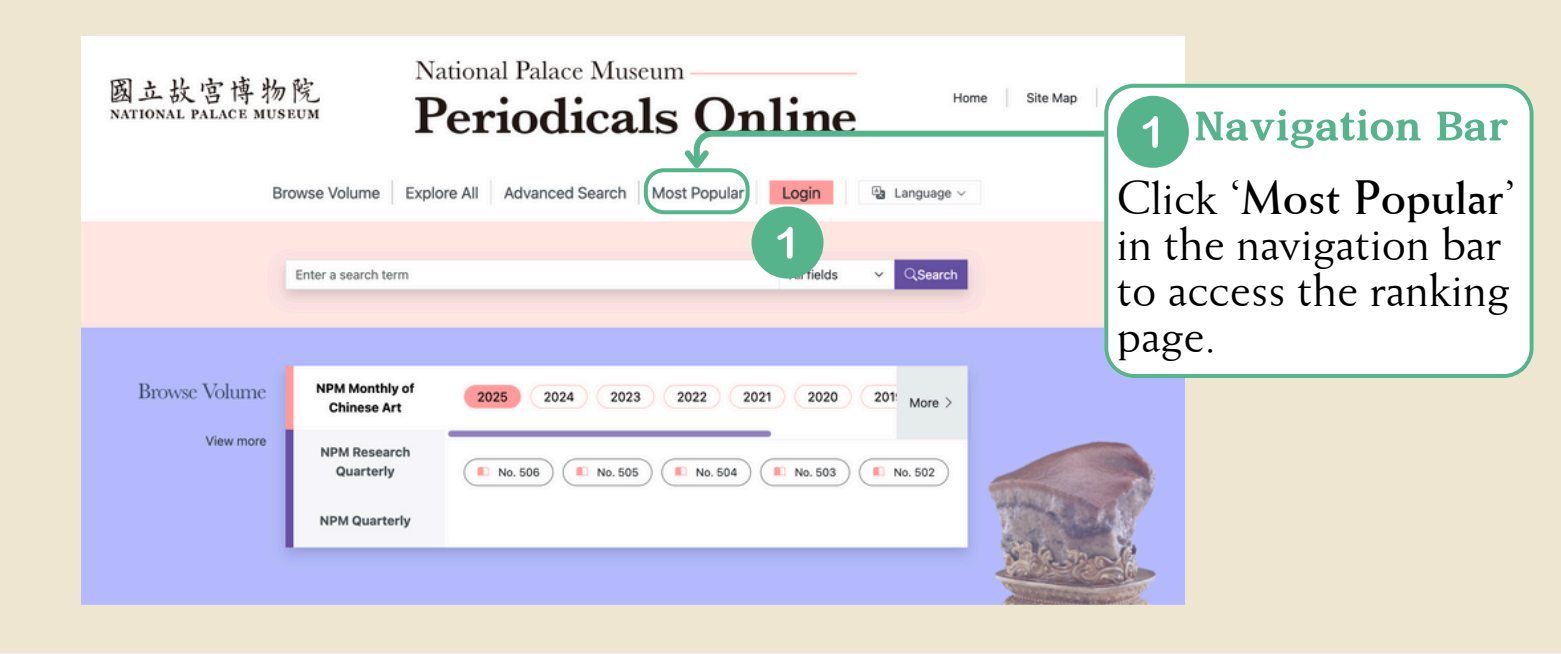

### **User Interface**

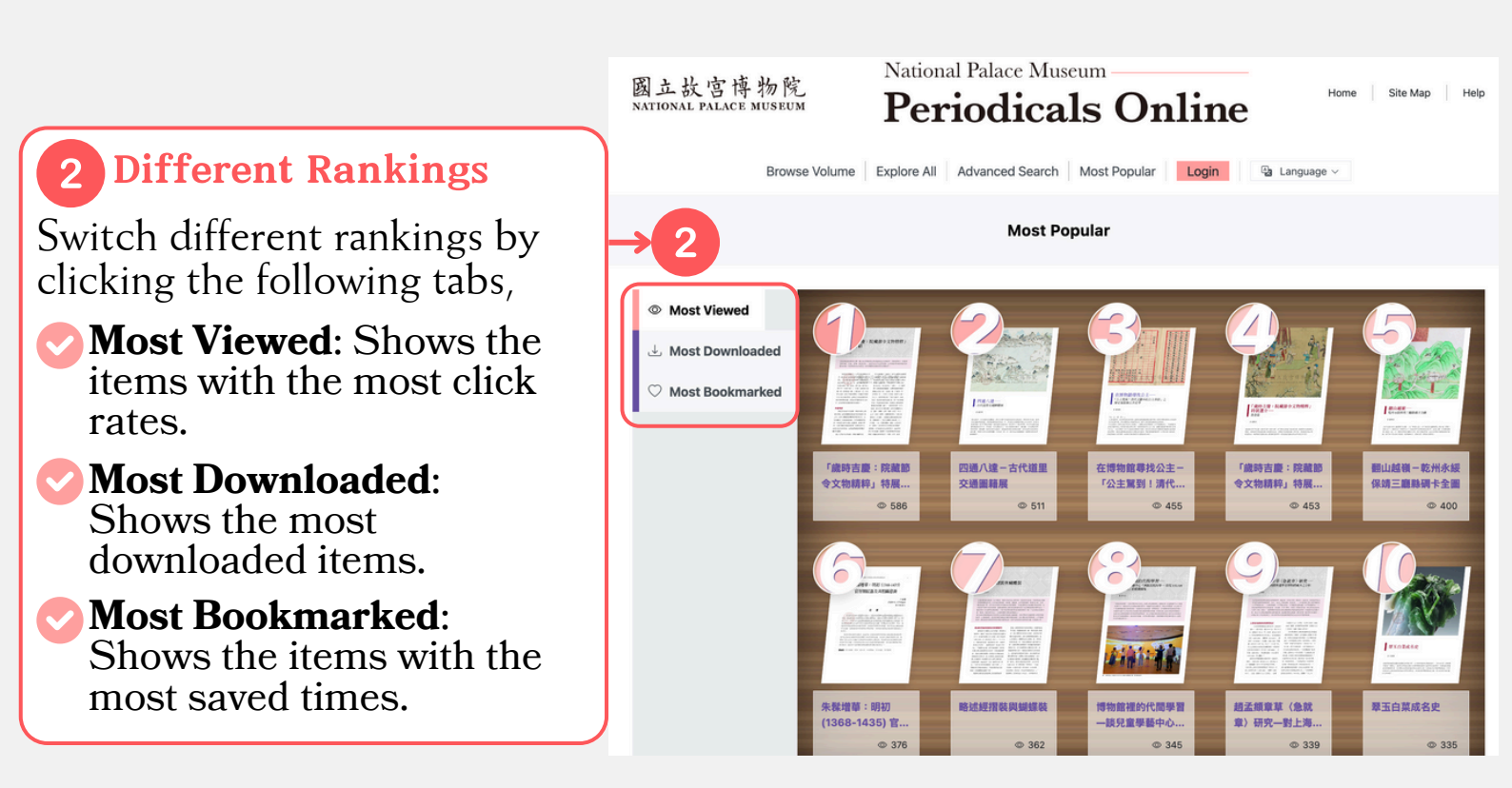

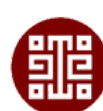

7

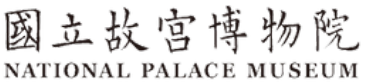

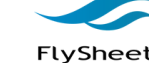

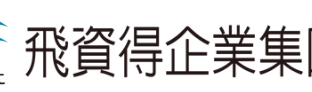

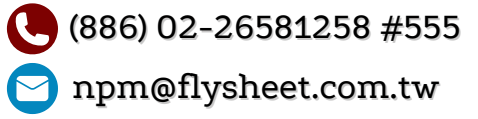

## Register/Login

National Palace Museum
Periodicals Online
An Online Space for Palace Treasures

### Login is required for bookmarking

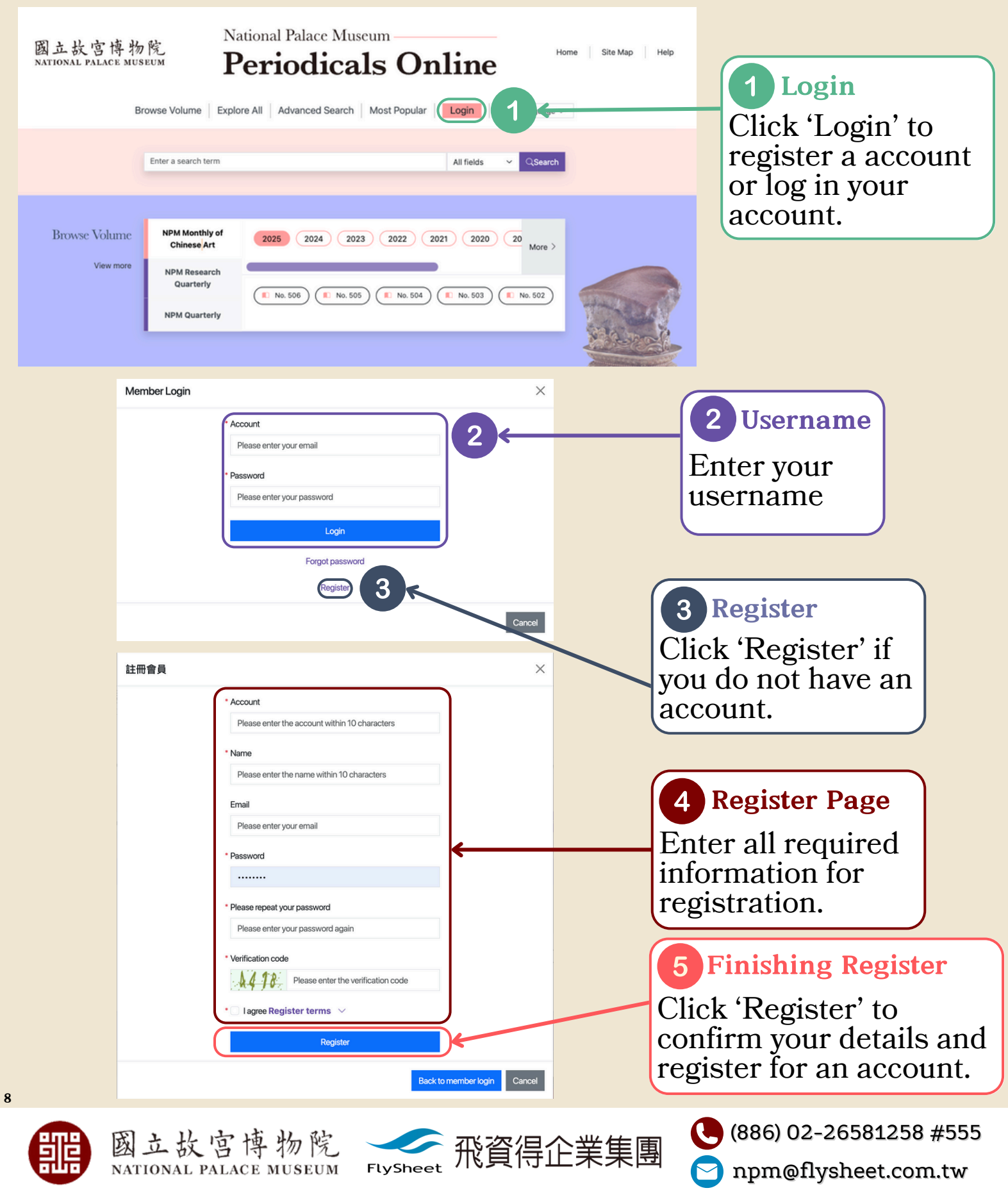

# Bookmark

National Palace Museum

**Periodicals Online** An Online Space for Palace Treasures

#### How to bookmark? 1 Don't forget to login You will see your nickname and 'My Collection' once your logged in. National Palace Museum 國立故宫博物院 NATIONAL PALACE MUSEUM Site Map Help Home **Periodicals Online** Browse Volume Explore All Advanced Search Most Popular (My Collection Hello (Logout) 🕒 Language 🗸 五供與國家祭儀 **Wugong and State Rites** Download Article Copy Link Export Print B Publication 2020 / 09 故宫文物月刊、故宫學術季刊資料庫 Year : 1 頁·共50頁 2 Bookmark Volume/Issue 37 - 4 姚進莊 Click 'Bookmark' to Author(EN) : Josh Yiu ch Quarterly 37: 4 Wugong and State Rites 五供 add the article to 禮器/祭器 供器 Josh Yiu m, The Chinese University of Hong Kong Keyword : create your own collection list. 大祀 ch 2P Abstract 群祀 Wugong Ritual vessels Keyword(EN) : Grand Sacrifices Middle Sacrifices **Common Sacrifices** Publication : NPM Research Quarterly ritual vessels, altar vessels, Grand Sacrifices, Middle Sa Other Articles in the Same Issue 五供與國家祭儀 清代朝珠研究的再省思 《皇朝禮器圖式》的滿蒙西域西洋等因素探究 從「器」到「禮」的實踐:乾隆朝《皇朝禮器圖式》中的祭器 more Other Articles by the Same Author

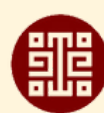

9

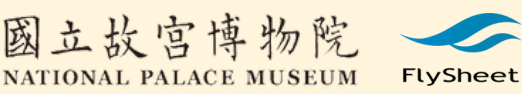

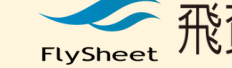

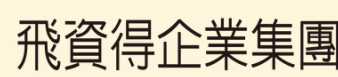

(886) 02-26581258 #555

# Bookmark

National Palace Museum
Periodicals Online
An Online Space for Palace Treasures

### How to check bookmarked collections?

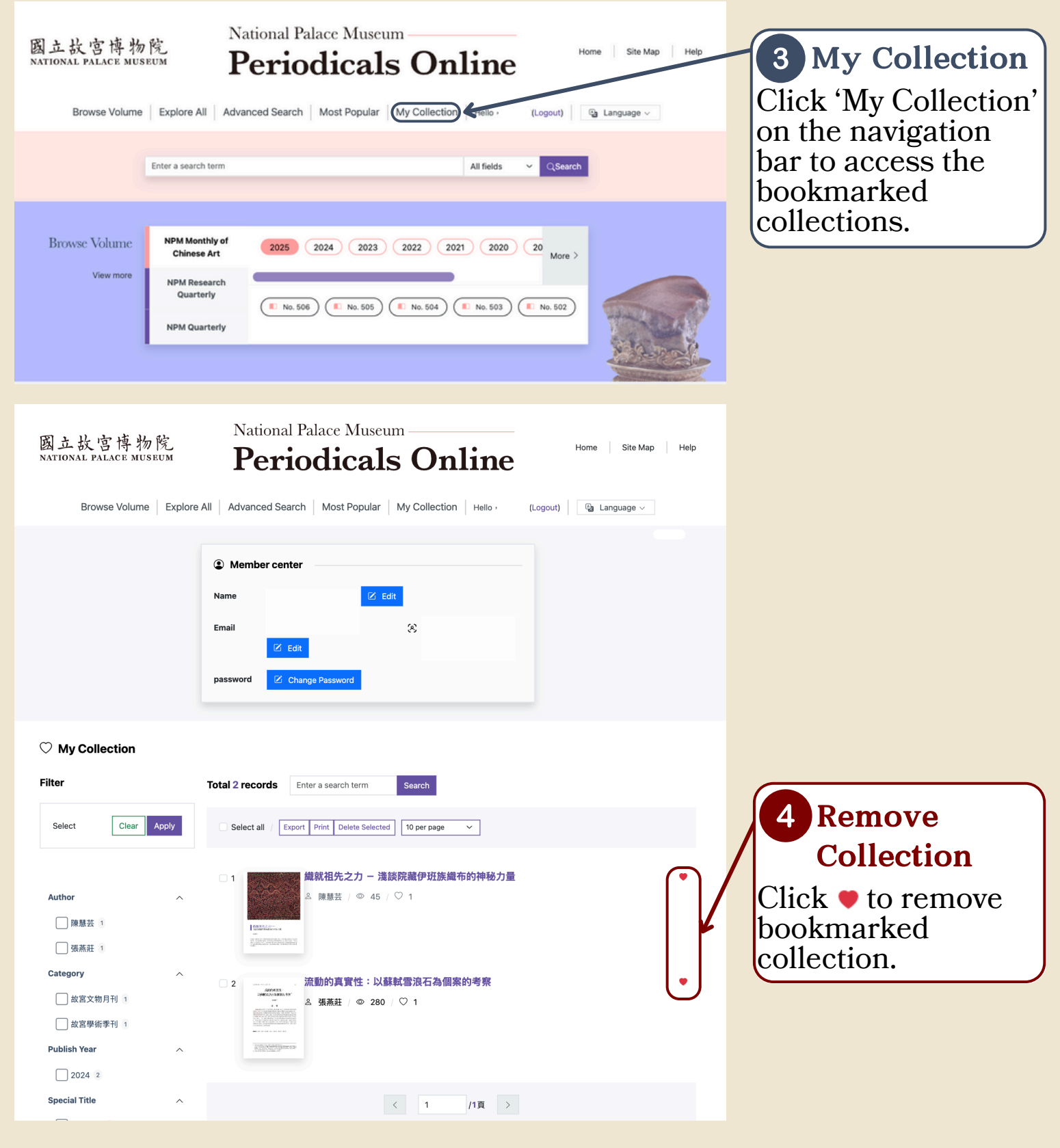

10

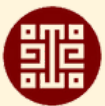

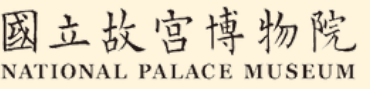

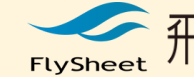

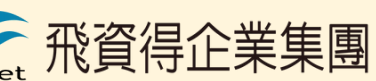

(886) 02-26581258 #555

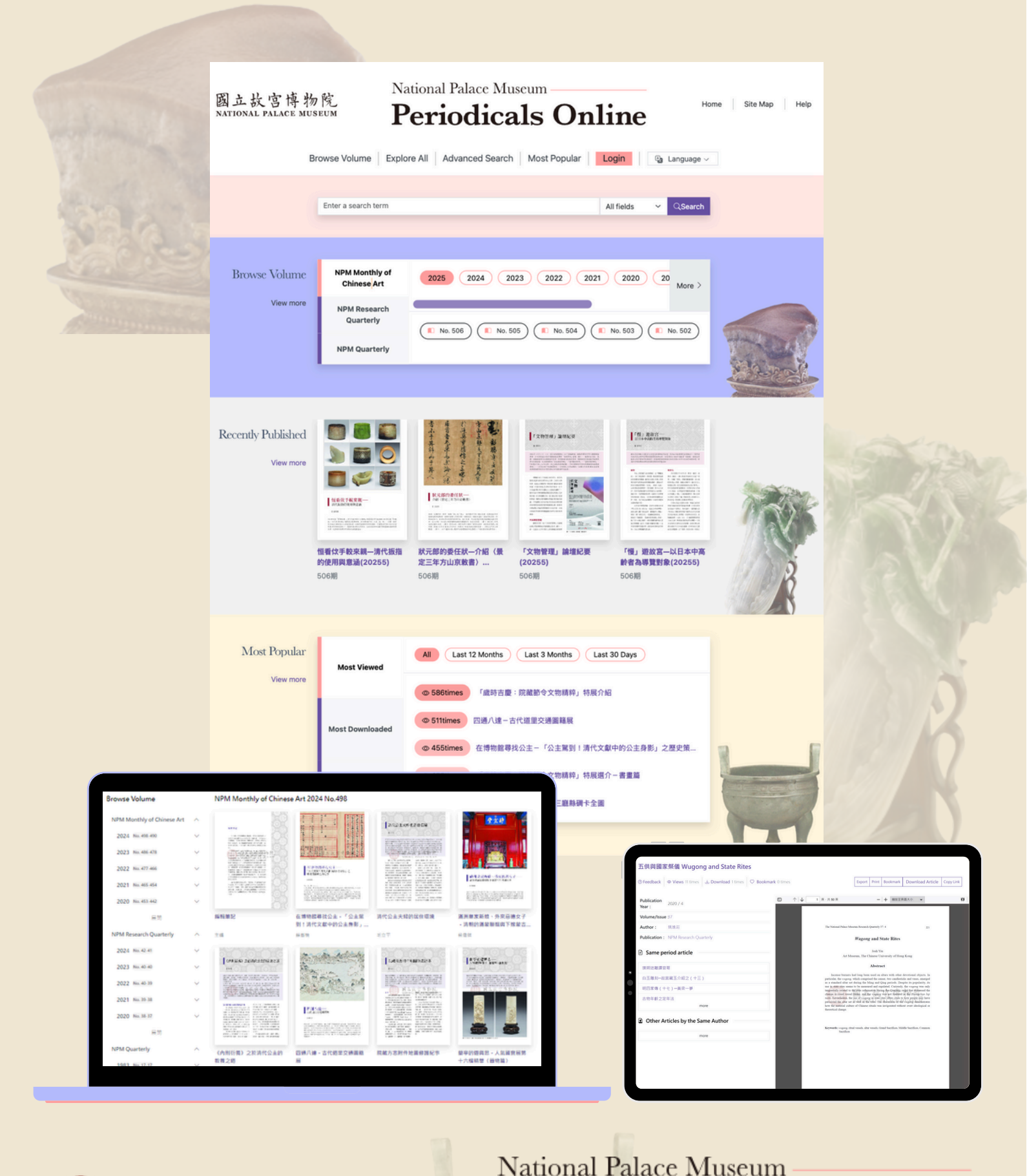

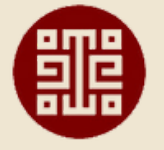

國立故宫博物院 NATIONAL PALACE MUSEUM

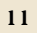

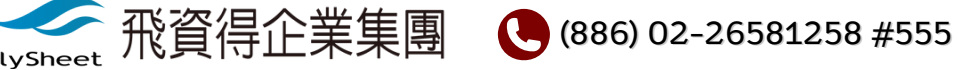

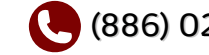

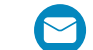